### Site de la FNASCE - Rubrique Unités d'Accueil

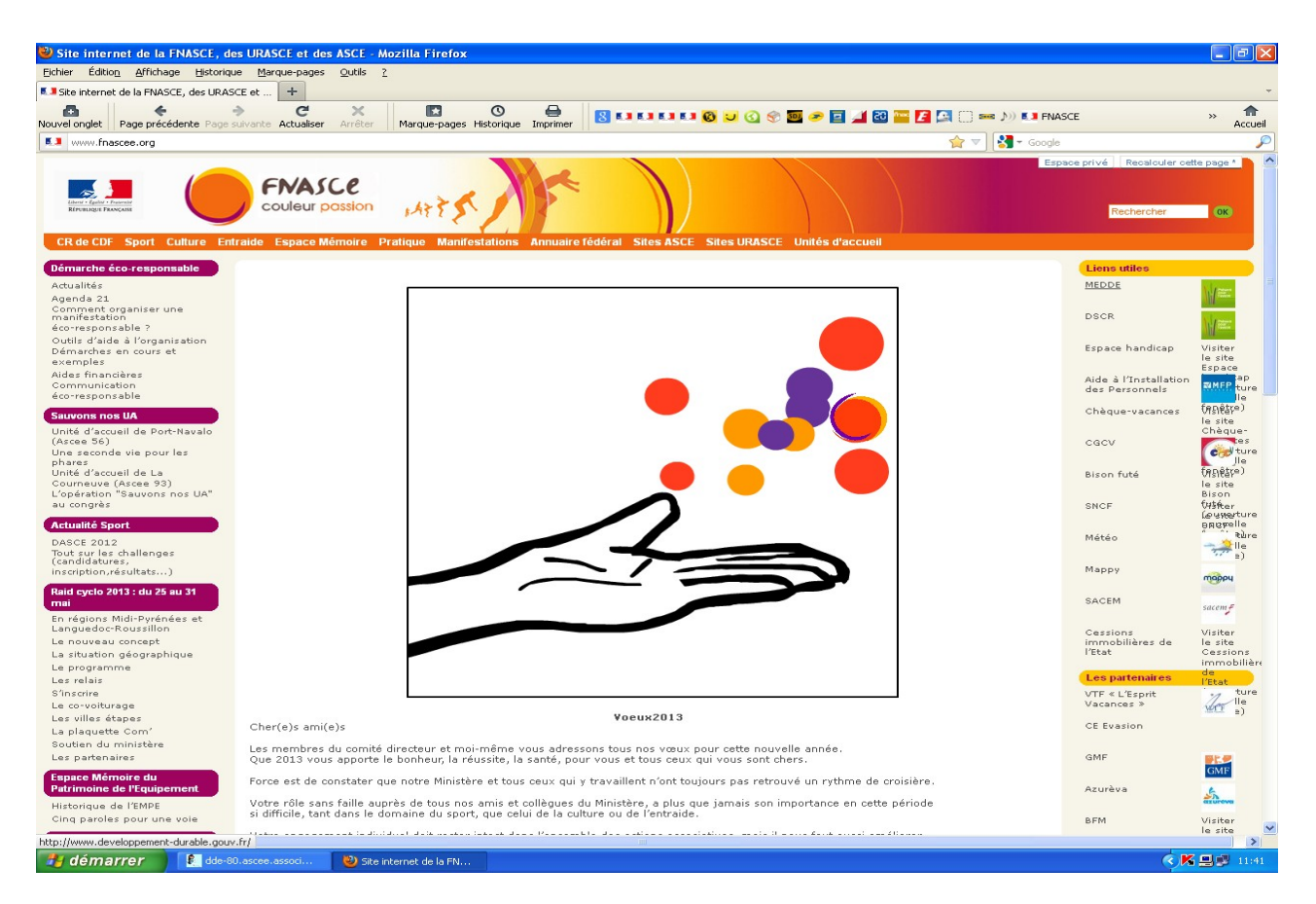

# cliquez sur Unités d'accueil dans la ligne orange

| 🐸 Unités d'accueil - Site internet             | de la FNASCE, des URASCE et des                | ASCE - Mozilla Firefox   |                                 |                              |                                                 |                    |
|------------------------------------------------|------------------------------------------------|--------------------------|---------------------------------|------------------------------|-------------------------------------------------|--------------------|
| Eichier Édition Affichage Historique           | e <u>M</u> arque-pages <u>Q</u> utils <u>?</u> |                          |                                 |                              |                                                 |                    |
| 5.3 Unités d'accueil - Site internet de la FNA | ASCE, +                                        |                          |                                 |                              |                                                 | -                  |
| Nouvel onglet Page précédente Page su          | Ivante Actualiser Arrêter Marque-pa            | ages Historique Imprimer | 8.00000000000                   | 🛛 🥟 🔟 🚄 🔯 🎬 🛃 🎑 🤃 🚥 🔊 💶 FNAS | CE                                              | » 🏫<br>Accueil     |
|                                                | 44.html                                        |                          |                                 | ☆ ▼ 🚼 ◄ Google               |                                                 | P                  |
| CR de CDF Sport Culture Entra                  | ENASCE<br>couleur possion                      | anifestations Annuaire   | Tédéral Sites ASCE Sites URASCE | Juliós d'accueil             | Rechercher                                      | ok                 |
| A                                              | Accueil > Unités d'accueil                     |                          |                                 |                              | (1.1.1.1.1.1.1.1.1.1.1.1.1.1.1.1.1.1.1.         |                    |
|                                                | Unités d'accueil                               |                          |                                 |                              | MEDDE                                           | M REET.            |
|                                                | Utilisation des unités d'a                     | ccueil                   |                                 |                              | DSCR                                            |                    |
|                                                | Guide et modes d'emploi                        |                          |                                 |                              | Espace handicap                                 | Espace<br>Handicap |
|                                                |                                                |                          |                                 | 🔺 Haut de page               | Aide à l'Installation<br>des Personnels         | RMEP.              |
|                                                |                                                |                          |                                 |                              | Chèque-vacances                                 | Ancy               |
|                                                |                                                |                          |                                 |                              | CGCV                                            | <b></b>            |
|                                                |                                                |                          |                                 |                              | Bison futé                                      | -                  |
|                                                |                                                |                          |                                 |                              | SNCF                                            | SNEF               |
|                                                |                                                |                          |                                 |                              | Météo                                           |                    |
|                                                |                                                |                          |                                 |                              | Mappy                                           | төррч              |
|                                                |                                                |                          |                                 |                              | SACEM                                           | sacem #            |
|                                                |                                                |                          |                                 |                              | Cessions<br>immobilières de<br>l'Etat           | Accessed Francisco |
|                                                |                                                |                          |                                 |                              | Les partenaires<br>VTF « L'Esprit<br>Vacances » | ler                |
|                                                |                                                |                          |                                 |                              | CE Evasion                                      | 6                  |
|                                                |                                                |                          |                                 |                              | GMF                                             | GMF                |
|                                                |                                                |                          |                                 |                              | Azurèva                                         | azureva            |
|                                                |                                                |                          |                                 |                              | BFM                                             |                    |
| 🦺 démarrer 🔰 🔝 dde-80.                         | .ascee.associ 🛛 😕 Unités d'accueil - S         | ite 🛛 📸 ETQ.odt - Ope    | enOffic 🛛 📸 Sans nom 1 - OpenOf |                              | < K                                             | <b>11:42</b>       |

cliquez sur utilisation des Unités d'accueil

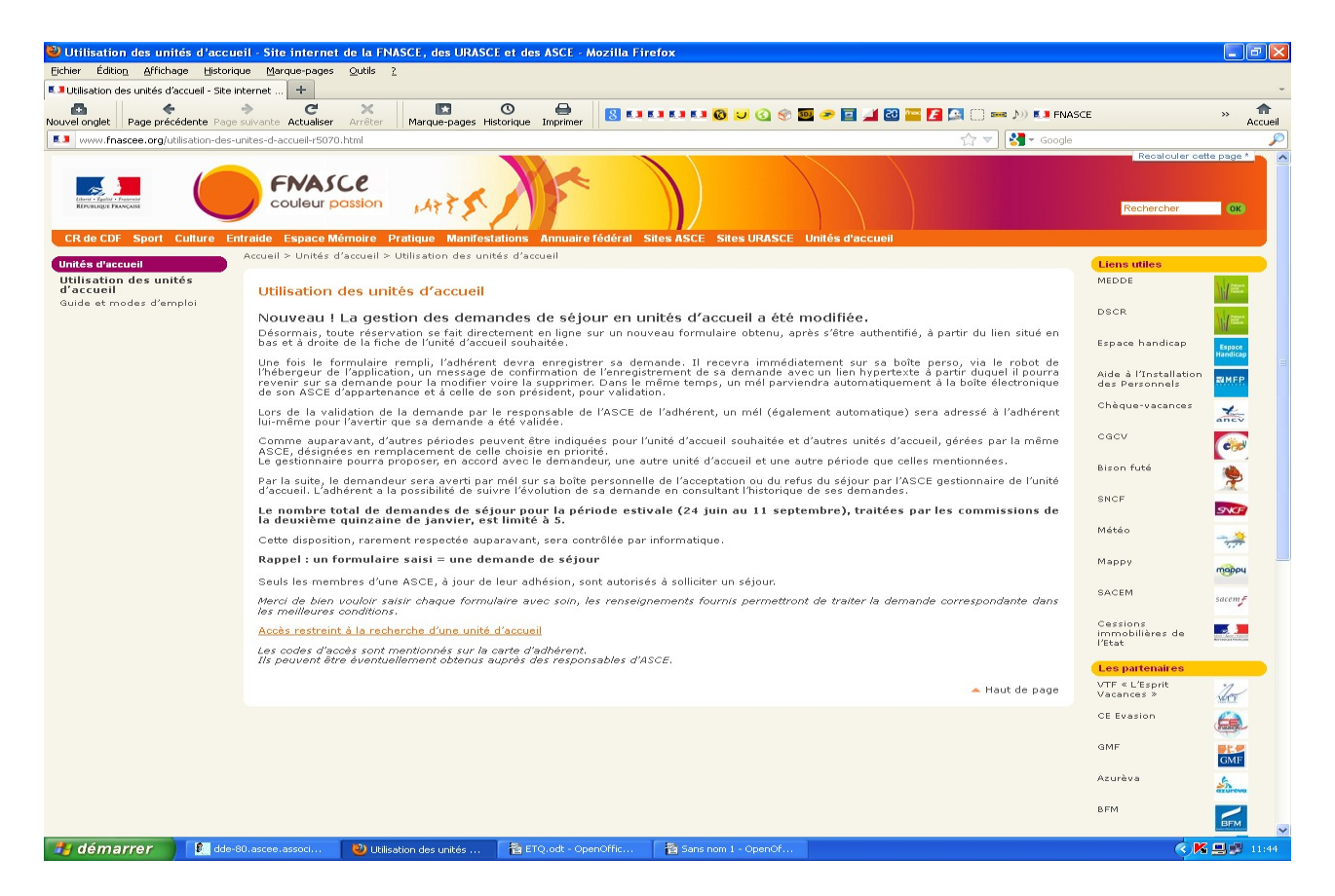

## cliquez sur accès restreint à la recherche d'une Unité d'accueil

| 🕑 Site internet de la FNASCE, des URASCE et des ASCE - Accés restreint à l'application des unités d'accueil - Mozilla Firefox                                                 |     |
|----------------------------------------------------------------------------------------------------|-----|
|                                                                                                    |     |
|                                                                                                    | » 🏫 |
| 🗇 ua.fnasce.fr/ua_acces.php                                                                                                    | P   |
| Accès restreint à l'application des unités d'accueil                                                                                                    |     |
| L'accès est réservé aux adhérents des ASCE<br>disposant de l'identifiant et du mot de passe,<br>inscrits sur la carte d'adhérent<br>ou à demander aux responsables de l'ASCE. |     |
| Identifiant<br>Mot de passe<br>CC<br>O Site Internet de la ENACE des URASCE et des ASCE                                                                                       |     |
|                                                                                                    |     |
|                                                                                                    |     |
|                                                                                                    |     |

Tapez l'identifiant et le mot de passe. Ils sont sur votre carte d'adhérent

Kes

🛃 démarrer

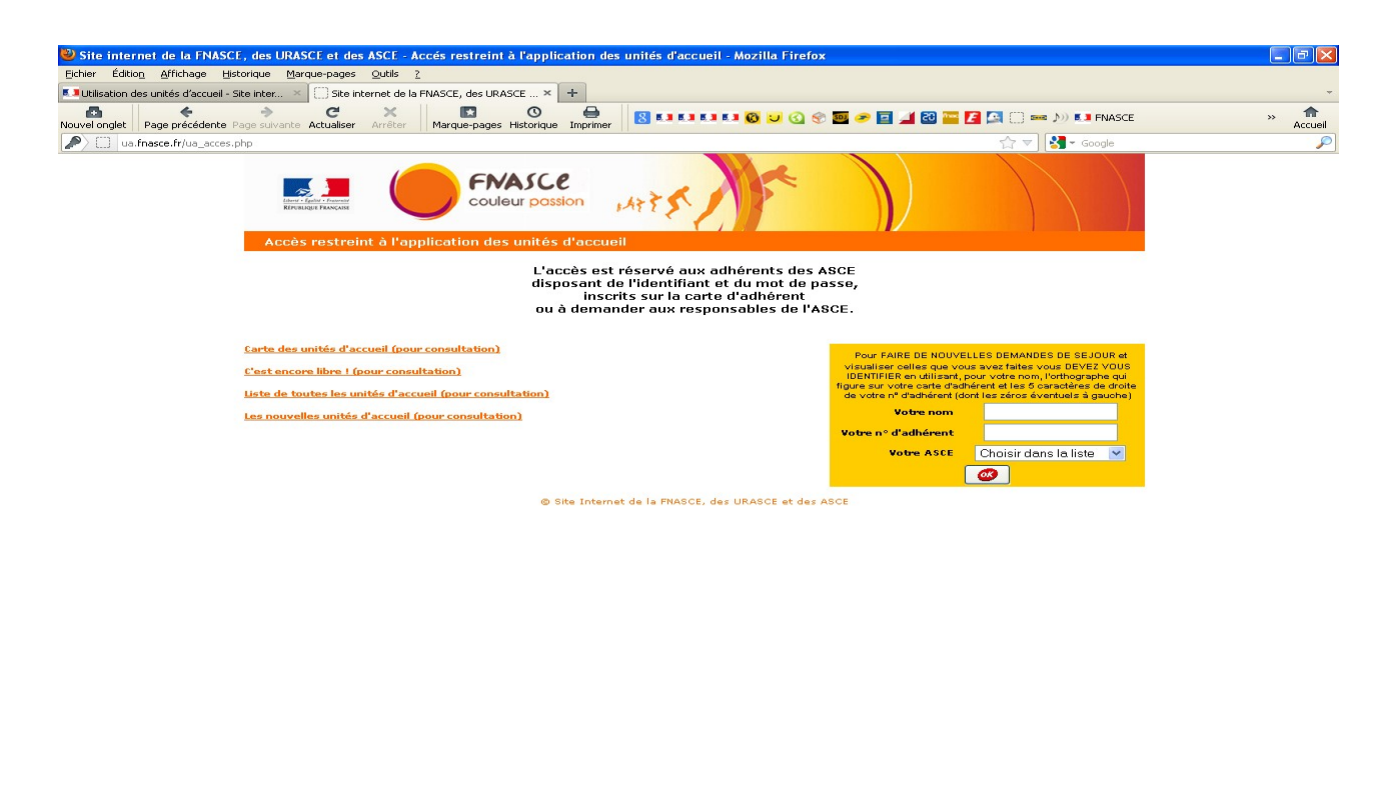

👫 démarrer 🖒 👔 dde-80,ascee,assod... 🕑 Ste Internet de la FN... 音 ETQ.odt - OpenOffic... 🍃 Sans nom 1 - OpenOff...

Tapez votre Nom puis votre numéro d'adhérent les 5 chiffres 00000

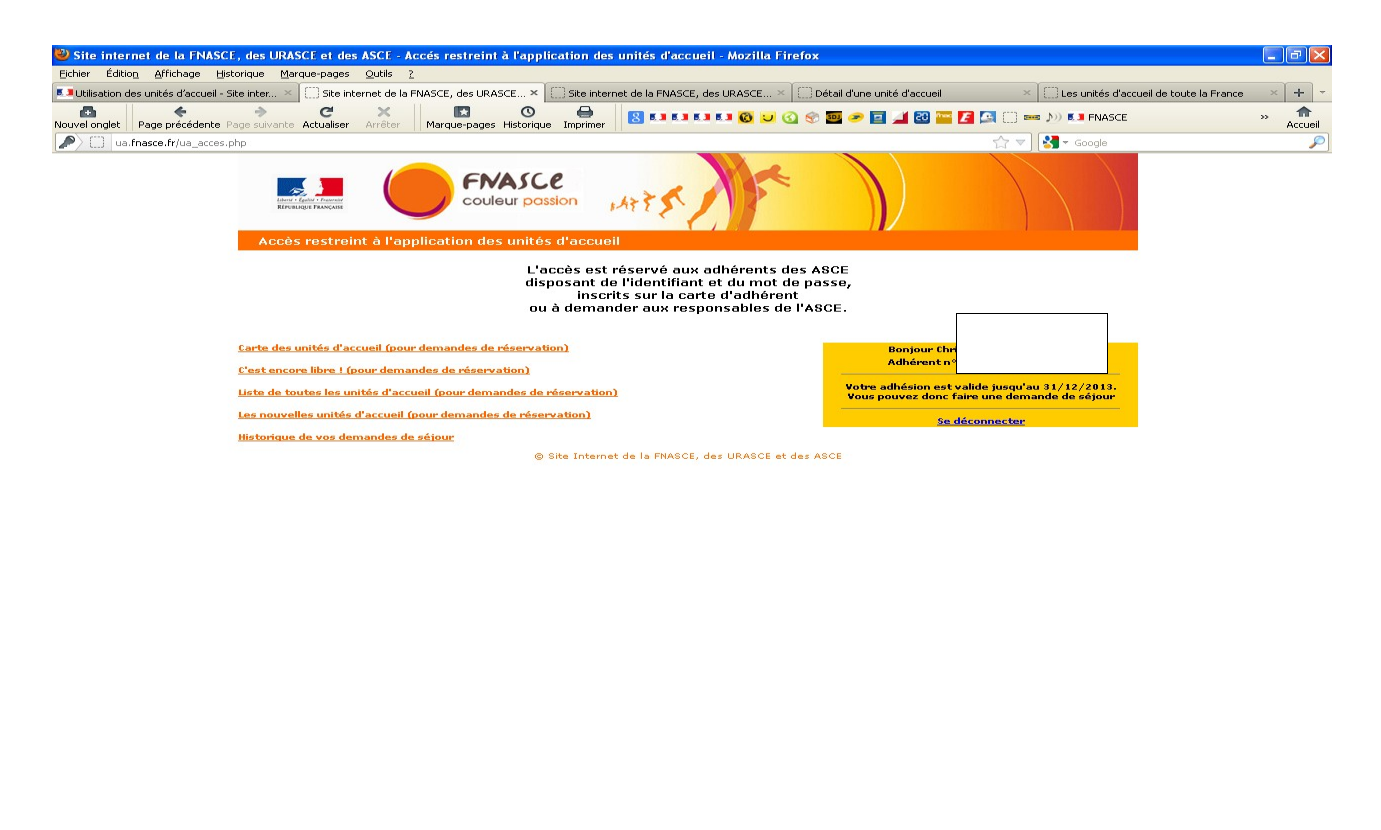

cliquez sur carte des Unités d'accueil pour réservation

2:13

🛃 démarrer 👔 de=80.ascee.associ... 🕴 Site internet de la FN... 😤 ETQ.odt - OpenOffic... 👔 Notice Unités d'Accue..

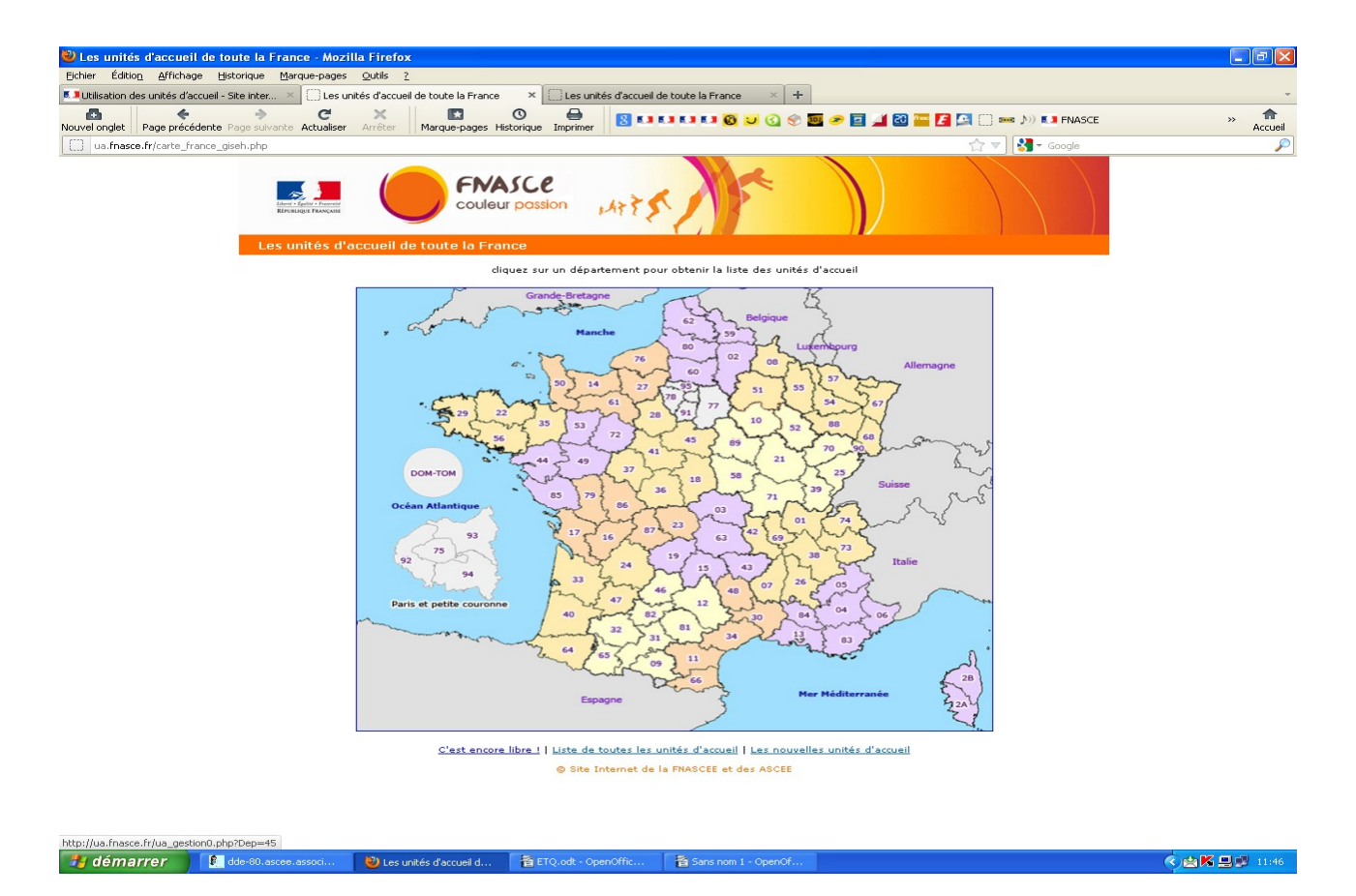

cliquez sur le département ou la région parisienne ou les DOM-TOM

| 🥮 Site internet de la FNASCI            | E, des l            | URASCE et des                                         | ASCE - Liste des unités d'accueil - M | Aozilla Fire   | fox                                                                      |                                                                          |           |
|-----------------------------------------|---------------------|-------------------------------------------------------|---------------------------------------|----------------|--------------------------------------------------------------------------|--------------------------------------------------------------------------|-----------|
| Eichier Édition Affichage Hist          | torique             | Marque-pages                                          | Qutils 2                              |                |                                                                          |                                                                          |           |
| 5 JUtilisation des unités d'accueil - S | iite inter.         | × C) Site int                                         | ernet de la FNASCE, des URASCE ×      | es unités d'ac | cueil de toute la France 🛛 🕹 🕂                                           |                                                                          |           |
| Nouvel onglet Page précédente P         | →<br>age suiv       | ante Actualiser                                       | Arrêter Margue-pages Historique Imp   | 🖶 🛛 🕄          | EI EI EI EI 🔞 😕 🕢 🛞 🚟 🥟                                                  | 🔟 🚄 📴 🔚 🚰 🛄 🗍 🚥 🔊 💶 FNASCE                                               | » Accueil |
| () ua.fnasce.fr/ua_gestion0.php         | Properties          | 9                                                     |                                       |                |                                                                          | 🟫 🔻 🚼 🕶 Google                                                           | P         |
|                                         |                     |                                                       |                                       |                |                                                                          |                                                                          | ~         |
|                                         | 1                   | idente - Egyster - Franceiste<br>République Prançaise |                                       | 1473           | 5                                                                        |                                                                          |           |
|                                         | List                | te des unités                                         | d'accueil                             |                | Mise à jour assurée en cor                                               | ntinu par les gestionnaires d'unités d'accueil                           |           |
|                                         | 0.5                 |                                                       | Signification des pi                  | ctogramme      | s en fin de ligne pour chaque unité d'accu                               | ueil                                                                     | =         |
|                                         | <u>Tou</u><br>la li | ite Campa                                             | gne Mer Meretville Mo                 |                | Moyenne<br>montagne<br>Ville<br>Ville<br>Accessible<br>aux<br>bandicanés | Adhérents<br>externes<br>externes<br>admis                               |           |
|                                         | Dpt                 | ASCEE Gest.                                           | Lieu                                  | Capacité       | Nom                                                                      | Adresse                                                                  |           |
|                                         |                     |                                                       |                                       | V N            |                                                                          |                                                                          |           |
|                                         | 29                  | FNASCE                                                | Argenton - Chalet "Les Platresses"    | 6              | Sandrine TROFLEAU                                                        | FNASCE - MEDDE<br>Arche sud<br>92035 La Défense Cedex                    |           |
|                                         | 29                  | ASCEET 59                                             | Argenton - Chalet "Valbelle"          | 6              | Catherine HAUSER                                                         | DDE 59<br>44, rue de Tournai<br>BP 289<br>59019 Lille Cedex              |           |
|                                         | 29                  | FNASCE                                                | Argenton - Chalet "La Luronne"        | 6              | Sandrina TROFLEAU                                                        | FNASCE - MEDDE<br>Arche sud<br>92055 La Défense Cedex                    |           |
|                                         | 29                  | ASCE 57                                               | Argenton - Chalet "Corn-Carhai"       | 6              | Serge NIMESGERN                                                          | Maison Rouge<br>A31. échangeur de<br>Metz-Sud<br>57160 MOULINS LES METZ  |           |
|                                         | 29                  | ASCEE 70                                              | Argenton - Chalet "Brividic"          | 6              | Annia GANTOIS                                                            | DDE 70<br>Service navigation<br>14 Quai du canal<br>70170 Port-sur-Saône |           |
| 🦺 démarrer 🔰 🔝 व                        | lde-80.a            | scee.associ                                           | 😕 Site internet de la FN 🛛 😤 ETQ.oc   | dt - OpenOffic | : 🗃 Sans nom 1 - OpenOf                                                  |                                                                          | × 11:47   |

cliquez sur la petite maison a la fin de la ligne pour voir l'unité d'accueil

| Eichier Edition Affichage      | cuen - mozilia Firelox                                                                                                    |                                                                                                    |                                       |
|--------------------------------|----------------------------------------------------------------------------------------------------|----------------------------------------------------------------------------------------------------|---------------------------------------|
| Utilisation des unités d'accue | Historique Marque-pages Qutils ?<br>il - Site Inter ×                                                                                                    | 'accueil × C Les unités d'accueil de toute la France × +                                                                                                    | *                                     |
|                                | → C × III O → International Activities Articles Activities Articles Articles Articles Ar                              | 5.3 5.3 5.3 🔞 😏 🔇 😌 🥶 🥟 🔄 🚄 🔯 🚟 🌠 🎲 🚥 🔊 5.3 FNASCE                                                                                                    | » 🏫                                   |
| ua.fnasce.fr/ua_liste1.ph      | p                                                                                                    | 😭 マ 🔡 - Google                                                                                                    | Accden S                              |
|                                | Détail d'une unité d'accueil         Le linge de maison, le linge de toilette ne sont jamais fourn<br>netwyage du logement mis à sa disposition afin de le laisse                                                                                                    | s. En fin de séjous, le bénéficiaire de l'unité d'accueil est tenu de procéder au<br>raussi propre qu'il faura trouvé à son arrivée.                                                                                                    | <u>^</u>                              |
|                                | Attention !<br>Les effets des personnes résidant dans l'unité d'accueil ne s<br>Avant de partir en vacances, souscrivez l'assurance "villégiat                                                                                                    | ont pas garantis contre le vol, même en cas d'effraction.<br>Ire" auprès de votre assurance, elle vous garantira contre le vol.                                                                                                    |                                       |
|                                | Nom / Lieu                                                                                                    |                                                                                                    |                                       |
|                                |                                                                                                    |                                                                                                    |                                       |
|                                | Localisation<br>Département Finistère<br>Adresse Phare de Port Manec'h<br>29920 Nevez                                                                                                    |                                                                                                    |                                       |
|                                | Situation Mer<br>Coord. GPS lat : 47.80035 long :-3.73866<br>Localisation Géographique Google MAPS                                                                                                    |                                                                                                    |                                       |
|                                | Description générale                                                                                                    | Contact                                                                                                    |                                       |
|                                | Plage à 10 mn à pied.<br>Énicerie à 10 mn à pied.                                                                                                    | ASCEE ASCE 29<br>Claude JAFERÉ                                                                                                    |                                       |
|                                | Chaque lit est équipé de couvertures et oreillers.<br>Pour les séjours en juillet et août, date limite de réception des                                                                                                    | Nom                                                                                                    |                                       |
|                                | demandes : 15 janver.<br>Hors juillet et août, attribution à la demande.                                                                                                    | ASCE 29<br>8 quai Commandant Malbert<br>29200 Brest                                                                                                    |                                       |
|                                | Descriptif du logement<br>Canacité d'accueil 6 écois bandioanés                                                                                                    |                                                                                                    |                                       |
|                                | Cuisine V Séjour Salon V Salon/Sejour                                                                                                    | Fax 02 98 33 40 76                                                                                                    |                                       |
|                                | Garage Paking Terrasse                                                                                                    | Claude jaffre@i-carre.net                                                                                                    |                                       |
|                                | Nb chambres 2 et/ou alcoves 0                                                                                                    | Equipements                                                                                                    | ~                                     |
| 🦉 démarrer                     | dde-80.ascee.associ 🥹 Détail d'une unité d'a 📸 ETQ.odt - OpenOffic                                                                                                    | 🔁 Sans nom 1 - OpenOf                                                                                                    |                                       |
| Eichier Édition Affichage      | icueil - Mozilla Firefox<br>Historique Marque-pages Qutils 2                                                                                                    |                                                                                                    |                                       |
| Utilisation des unités d'accu  | al - Site Inter X Site Internet de la FNASCE, des URASCE X Détail d'une unité                                                                                                    | d'accueil × Les unités d'accueil de toute la France × +                                                                                                    | · · · · · · · · · · · · · · · · · · · |
| Nouvel onglet Page précéder    | te Page suivante Actualiser Arrêter   Marque-pages Historique Imprimer   🚥 😁                                                                                                    | ☆ ▼ 3 Google                                                                                                    | Accueil                               |
|                                | Situation         Mer           Coord         CDS         lat : 47,80035         long : -3.73866                                                                                                    |                                                                                                    |                                       |
|                                | Localisation Géographique Google MAPS                                                                                                    | A Comment                                                                                                    | ^                                     |
|                                | Description générale           Localisation Géographique Google MAPS           Description générale           Le gîte a une vue imprenable sur la mer.                                                                                                    | Contact<br>ASCEE ASCE 29                                                                                                    | ^                                     |
|                                | Construit of a station Géographique Google MAPS           Description générate           Le gite a une vue imprenable sur la mer.           Plage à 10 mn à pied.           Épicerie à 10 mn à pied.           Chaque lit est équipé de couvertures et oreillers.                                                                                                    | Centact<br>ASCEE ASCE 29<br>Claude JAFFRÉ                                                                                                    | ~                                     |
|                                | Construction         Construction           Description générale         Le gite a une vue imprenable sur la mer.           Le gite a une vue imprenable sur la mer.         Plage à 10 mn à pied.           Epicerie à 10 mn à pied.         Chaque lit est équipé de couvertures et oreillers.           Pour les séjours en juillet et août, date limite de réception des demandes: 15 janvier.                                                                                                    | Contact ASCEE ASCE 29 Claude JAFFRÉ ASCE 29 ASCE 29                                                                                                    | ^                                     |
|                                | Construction         Géographique Google MAPS           Description générale         Le gîte a une vue imprenable sur la mer.           Le gîte a une vue imprenable sur la mer.         Plage à 10 mn à pied.           Epicerie à 10 mn à pied.         Chaque lit est équipé de couvertures et oreillers.           Pour les séjours en juillet et août, date limite de réception des demandes : 15 janvier.         Hors juillet et août, attribution à la demande.                                                                                                    | Contact<br>ASCEE ASCE 29<br>Claude JAFFRÉ<br>Nom<br>Arresse<br>Adresse<br>Arresse                                                                                                    | ^                                     |
|                                | Could GPS     Localisation Géographique Google MAPS       Description générale     Le gite a une vue imprenable sur la mer.       Le gite a une vue imprenable sur la mer.     Plage à 10 mn à pied.       Epicerie à 10 mn à pied.     Chaque lit est équipé de couvertures et oreillers.       Pour les séjours en juillet et août, date limite de réception des demandes : 15 janvier.     Hors juillet et août, attribution à la demande.       Descriptif du logement     6     Accès handicapés       Custine V     Salon V     Salon/séjour       Séjourveutine     Salon V     Salon/séjour       Séjourdeutine     Salon V     Salon/séjour                                                                                                    | Contact         ASCEE       ASCE 29         Nom       Claude JAFFRÉ         Ascese       29200 Brest         Téléphone       02 98 33 40 72         Fax       02 98 33 40 76         claude jaffre@i-corre net         Accès au site internet de l'ASCE                                                                                                    | ~                                     |
|                                | Could GPS     Localisation Géographique Google MAPS       Description générale     Le gite a une vue imprenable sur la mer.       Le gite a une vue imprenable sur la mer.     Plage à 10 mn à pied.       Chaque lit est équipé de couvertures et oreillers.     Pour les séjours en juillet et août, date limite de réception des demandes : 15 janvier.       Hors juillet et août, attribution à la demande.     Bescriptif du logement       Capacité d'accueil     B     Accès handicapés       Cuisine     Séjour     Salon     Salont/éjour       Séjourdousine     S. Bains     S. Eau     WC       Garage     Paking     Terrase     Couchage       Couchage     logement     places camping       Mb.hamitre     2     et/vu alevves     U                                                                                                    | Contact ASCEE ASCE 29 Claude JAFFRÉ Claude JAFFRÉ Adresse Ascee 29 Aquai Commandant Malbert 29200 Brest Téléphone 02 98 33 40 72 Fax 02 98 33 40 76 Claude joffre@i-corre net Acces au site internet de IASCE Fourtadi. Mice-onder                                                                                                    | ~                                     |
|                                | Could Grag         Localisation Géographique Google MAPS           Description générale         Le gite a une vue imprenable sur la mer.<br>Plage à 10 mn à pied.<br>Chaque lit est équipé de couvertures et oreillers.<br>Pour les séjours en juillet et août, date limite de réception des<br>demandes: 15 janvier.<br>Hors juillet et août, attribution à la demande.           Descriptif du logement         6         Accès handleapés           Cusine         Salon         Salon Vertures et oreillers.<br>Pour les séjours en juillet et août, date limite de réception des<br>demandes: 15 janvier.<br>Hors juillet et août, attribution à la demande.           Descriptif du logement         6         Accès handleapés           Cusine         Salon Vertures et oreillers.<br>Vertures Séjours en juister vertures et oreillers.<br>Garage         Palane Vertures et vertures et oreillers.<br>Palane Vertures et oreillers.<br>Description des couchages et autres :           1 chambre à 1 lit 2 places et 1 lit 1 place,<br>1 chambre à 4 lits 1 place.         1 lit 1 place.                                                                                                    | Image: state of the state of the state  | ~                                     |
|                                | Construction     Construction       Description     decalisation       Le gite a une vue imprenable sur la mer.       Plage à 10 mn à pied.       Epicerie à 10 mn à pied.       Chaque lit est équipé de couvertures et oreillers.       Pour les séjours en juillet et août, date limite de réception des demandes : 15 janvier.       Hors juillet et août, attribution à la demande.       Descriptif du logement       Capacité d'accueil       Cuisine       Séjour       Salon       Salon       Salon       Salon       Cuisine       Séjour       Salon       Couchage       Paking       Terasze       Couchage       Description des couchages et autres :       1 chambre à 1 lit 2 places et 1 lit 1 place,       1 chambre à 4 lits 1 place.                                                                                                    | Image: Section of the section of the section of th |                                       |
|                                | Count of S     Localisation Géographique Google MAPS       Description générale     Le gite a une vue imprenable sur la mer.       Le gite a une vue imprenable sur la mer.       Plage à 10 mn à pied.       Chaque lit est équipé de couvertures et oreillers.       Pour les séjours en juillet et août, date limite de réception des demandes:       15 janvier.       Hors juillet et août, attribution à la demande.       Descriptif du logement       Canacité d'accueil 6       Cuitine Sijour       Séjours en juiste       Séjours en juiste       Séjour       Séjour       Séjour       Séjour       Séjour       Séjour       Description des couchages et autres :       1 chambre à 1 lit 2 places et 1 lit 1 place,       1 chambre à 4 lits 1 place.       Périodes d'ouverture       Toute l'année OU du uu                                                                                                    | Image: Contract         ASCEE       ASCE 29         Nom      ii         ASCE 29      iii         B quai Commandant Malbert       29200 Brest         29200 Brest      iii         Téléphone       02 98 33 40 72         Fax       02 98 33 40 72         Fax       02 98 33 40 72         Fax       02 98 33 40 72         Fax       02 98 33 40 72         Claude.joffre@i-corre net       Accès au site internet de l'ASCE         Accès au site internet de l'ASCE       Equipements         Tv       Prise Tv       Cheminée         Terrain clos       Salon jardin // Babecue // Autres         Autres       1 remise                                                                                                    |                                       |
|                                | Count of Si     Localisation Géographique Google MAPS       Description générale     Le gite a une vue imprenable sur la mer.<br>Plage à 10 mn à pied.<br>Chaque lit est équipé de couvertures et oreillers.<br>Pour les séjours en juillet et août, date limite de réception des<br>demandes: 15 janvier.<br>Hors juillet et août, attribution à la demande.       Descriptif du logement     Accès handicapés       Capacité daccueil     6     Accès handicapés       Custine     Salon V     Salon V       Salon V     Salon V     Salon/sépur       Oscriptif du logement     Couchage     Isan V       Couchage     Isan V     Salon V       Osage     Paking     Terrase       Couchage     Isgament     pises camping       Nichambrie     2     et/ou alcoves       Description des couchages et autres :     1       1     chambre à 1 lit 2 places et 1 lit 1 place,       1     chambre à 4 lits 1 place.       Périodes d'ouverture     Toute l'année       Toute l'année     Ou du     au       Saison     290 €     Hors saison     290 €                                                                                                    | Image: Specificities         Specificities                                                                                                    |                                       |
|                                | Count of S     Localisation Géographique Google MAPS       Description générale     Le gite a une vue imprenable sur la mer.       Le gite a une vue imprenable sur la mer.       Plage à 10 mn à pied.       Epicerie à 10 mn à pied.       Chaque lit est équipé de couvertures et oreillers.       Pour les séjours en juillet et août, date limite de réception des demandes : 15 janvier.       Hors juillet et août, attribution à la demande.       Descriptif du logement       Capacité d'accueil 6       Cuisine Ø Séjour 9 salon Ø Salon/éjour       Séjour/ousine 2.       Séjour/ousine 2.       Descriptif du logement       Couchage Ø logement       Description des couchages et autres :       1 chambre à 1 lit 2 places et 1 lit 1 place, 1 chambre à 4 lits 1 place.       Parison     290 €       Tarifs (semare)       Saison     290 €       Saison     290 €       Tarif Veek End     80 €                                                                                                    | Contact         ASCEE       ASCE 29         Nom                                                                                                    |                                       |
|                                | Count of S     Localisation Géographique Google MAPS       Description générale     Le gite a une vue imprenable sur la mer.       Le gite a une vue imprenable sur la mer.       Plage à 10 mn à pied.       Ebicerie à 10 mn à pied.       Chaque lit est équipé de couvertures et oreillers.       Pour les séjours en juillet et août, date limite de réception des demandes:       15 janvier.       Hors juillet et août, attribution à la demande.       Descriptif du logement       Capacité d'accueil 6       Cutine 9       Séjour/outine 5       Séjour/outine 9       Séjour/outine 2       Bains 9       Stépur/outine 2       Parking 7       Totage 9       Parking 7       Stépur/outine 2       et/ou alcoves 0       Description des couchages et autres :       1 chambre à 1 lit 2 places et 1 lit 1 place,       1 chambre à 4 lits 1 place.       Périodes d'ouverture       Toute l'année 2       Ou du au       Tarif Steemaine)       Saison 290 €       Tarif veck End       Montant de la caution       Chèques vacaces acceptés 200 úr ja rag ard montent                                                                                                    | Image: Specificities         Specificities         Asimal of the setteres admis         Adviewe admis         Claude JAFFRÉ         Nom                                                                                                    |                                       |
|                                | Count of Signal     Concentrate       Description générale     Le gite a une vue imprenable sur la mer.       Le gite a une vue imprenable sur la mer.       Plage à 10 mn à pied.       Ebicerie à 10 mn à pied.       Chaque lit est équipé de couvertures et oreillers.       Pour les séjours en juillet et août, date limite de réception des demandes:       16 autres de la coute de la demande.       Descriptif du logement       Carage       Coutene       Séjours en juillet et août, attribution à la demande.       Descriptif du logement       Coutene       Séjours en juillet et août       Baien       Séjours en juillet et août       Baien       Coutene       Séjours en juillet et août       Baien       Coutene       Séjours en juillet et août       Baien       Searage       Paking       Tarage       Coutenege       Description des couchages et autres :       1 chambre à 1 lit 2 places et 1 lit 1 place,       1 chambre à 4 lits 1 place.       Périodes d'ouverture       Toute l'année       Out du au       Tarif particulier       Tarif particulier       Tarif particulier       Tarif particulier       Tarif wet End       Montant de la caution </td <td>Spécificités         Airtess         Accese         Spécificités         Airtess         Accese         Spécificités         Airtess         Autress         Claude JAFFRÉ         Nom         ASCE 29         Squal Commandent Malbert         Ariesse         Spécificités         Four du john Gold JAFFRÉ         Pour du john Gold JAFFRÉ         Ariesse         Claude JAFFRÉ         Ariesse         Claude JAFFRÉ         Ariesse         Claude Jaffré@-correnet         Accesse us late internet de l'ASCE         Egenemet         Lavechique         V Prise TV Cheminée ©         Autres 1         Termise         Lavechique         Autres 1         Cheminée ©         Autres 1         Cheminée ©         Autres 1         Cernise         Autres 1         Cernise         Denjoes rote de contées         Autres 1         Cernise         Denjoes rote de contées         Autres 1         Denjoes rou de c</td> <td></td> | Spécificités         Airtess         Accese         Spécificités         Airtess         Accese         Spécificités         Airtess         Autress         Claude JAFFRÉ         Nom         ASCE 29         Squal Commandent Malbert         Ariesse         Spécificités         Four du john Gold JAFFRÉ         Pour du john Gold JAFFRÉ         Ariesse         Claude JAFFRÉ         Ariesse         Claude JAFFRÉ         Ariesse         Claude Jaffré@-correnet         Accesse us late internet de l'ASCE         Egenemet         Lavechique         V Prise TV Cheminée ©         Autres 1         Termise         Lavechique         Autres 1         Cheminée ©         Autres 1         Cheminée ©         Autres 1         Cernise         Autres 1         Cernise         Denjoes rote de contées         Autres 1         Cernise         Denjoes rote de contées         Autres 1         Denjoes rou de c                                                                                                    |                                       |

cliquez dans le cadre réservation, sur ICI en bas à droite

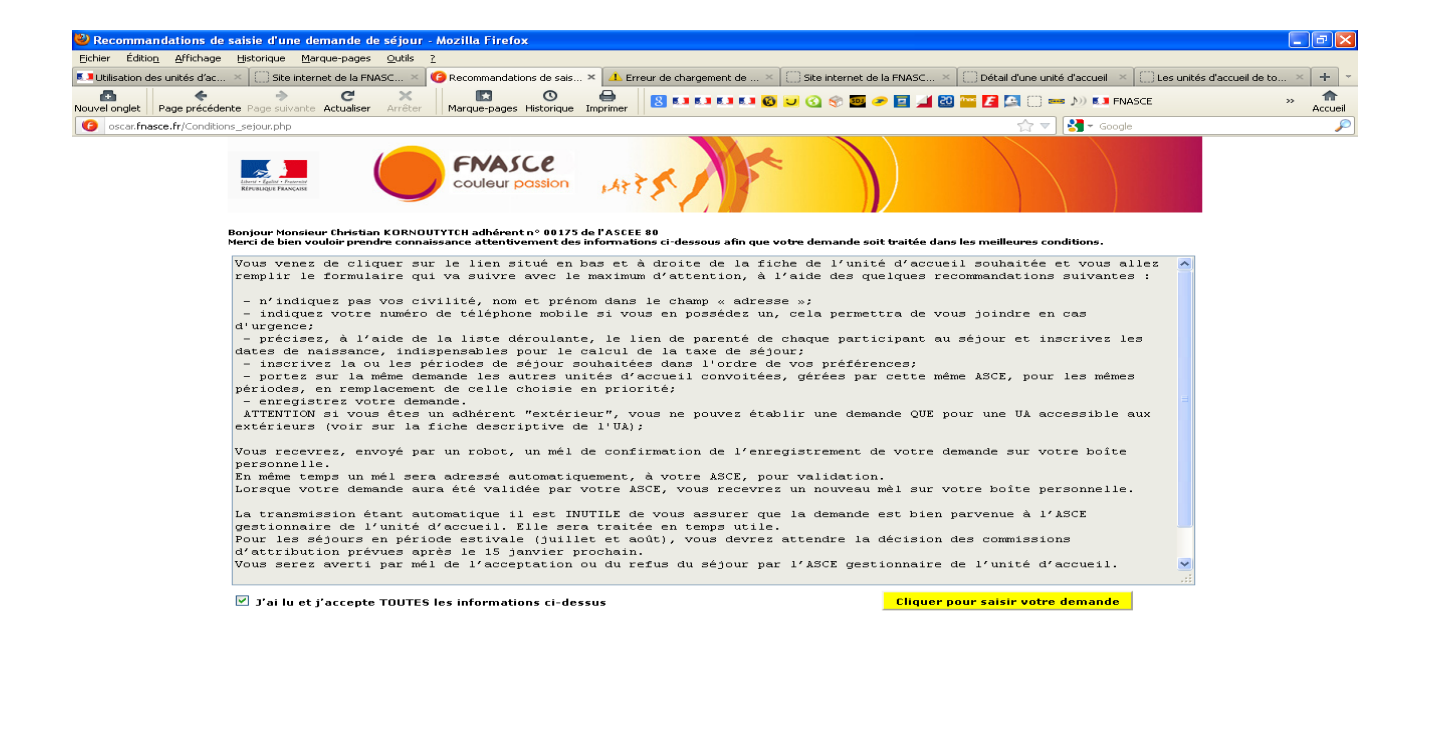

😹 démarrer 🔰 🔝 de-80.ascee..essoci... 🕑 Recommandations de... 🖹 ETQ.ock - OperOffic... 🖹 Notice Unités d'Accue... 🖹 Notice Unités d'Accue...

cochez la case à gauche en bas du texte , puis cliquez à droite pour saisir votre demande

une fenêtre s'affiche. Vérifiez vos données.

### Cliquez sur continuer

Une adresse mèl personnelle est INDISPENSABLE pour traiter votre demande

### cliquez sur OK

#### puis remplissez le formulaire

indiquez les personnes qui occuperont l'unité d'accueil(obligatoire pour l'assurance)

mettre la ou les dates de choix

dans remarques, pour pouvez indiquer vos observations ou refusé l'an dernier...

puis enregistrez

le formulaire part à validation par le président.

Puis part à l'ASCE, E, T vous attribution, ou refus.

Si besoin, envoyez nous un courriel : <u>ascee-80@i-carre.net</u> ou appelez au 06 03 84 17 67.